# UCSブレード検出の問題のトラブルシューティ ング

### 内容

| <u>概要</u>          |
|--------------------|
| <u>前提条件</u>        |
| <u>要件</u>          |
| <u>使用するコンポーネント</u> |
| <u>背景説明</u>        |
| <u>問題</u>          |
| <u>トラブルシュート</u>    |
| 関連情報               |

### 概要

このドキュメントでは、サーバの電源状態MCエラーが原因でブレードが検出できない問題をト ラブルシューティングする手順について説明します。

### 前提条件

#### 要件

次のトピックに関する知識があることが推奨されます。

- Cisco Unified Computing System (UCS)
- Cisco Fabric Interconnect(FI)

#### 使用するコンポーネント

このドキュメントの情報は、次のソフトウェアとハードウェアのバージョンに基づいています。

• UCS B420-M3

• UCS B440-M3

このドキュメントの情報は、特定のラボ環境にあるデバイスに基づいて作成されました。このド キュメントで使用するすべてのデバイスは、初期(デフォルト)設定の状態から起動しています 。本稼働中のネットワークでは、各コマンドによって起こる可能性がある影響を十分確認してく ださい。

### 背景説明

- ブレードのファームウェアをアップグレードすると、アップタイムポリシーのリブート後に サーバがダウンします。
- データセンターの一部の電源イベント。

上記が問題の原因である可能性があります。

#### 問題

このエラーメッセージは、リブート時または検出時に表示されます。

「ブレードの電源状態を変更できません」

UCSMは、電源がオンにならないブレードに対してこのアラートを報告します

ファームウェアのアップグレードまたはその他のメンテナンスの一環としてブレードがリブート され、FSMで次のメッセージが表示されて/turn-upの検出に失敗します。

「Unable to change server power state-MC Error(-20):管理コントローラは要求の処理に失敗また は失敗しました(sam:dme:ComputePhysicalTurnup:Execute)"

SELログに次のようなエラーが表示されます。

CIMC |プラットフォームアラートPOWER\_ON\_FAIL #0xde |予測障害のデアサート |デアサート

CIMC |プラットフォームアラートPOWER\_ON\_FAIL #0xde |予測障害がアサートされました |アサート

## トラブルシュート

UCSM CLIシェルから、ブレードのcimcに接続し、powerコマンドを使用してブレードの電源ステ ータスを**確認します** 

- ssh FI-IP-ADDR
- •接続cimc X

Failure Scenario # 1

電力

| OP:[ status ]              |    |              |
|----------------------------|----|--------------|
| Power-State:               | [  | on ]         |
| VDD-Power-Good:            | [  | inactive ]   |
| Power-On-Fail:             | E  | active ]     |
| Power-Ctrl-Lock:           | [  | unlocked ]   |
| Power-System-Status:       | [  | Good ]       |
| Front-Panel Power Button:  | [  | Enabled ]    |
| Front-Panel Reset Button:  | [  | Enabled ]    |
| OP-CCODE:[ Success ]       |    |              |
|                            |    |              |
| Failure Scenario #2        |    |              |
| OP:[ status ]              |    |              |
| Power-State:               | [  | off ]        |
| VDD-Power-Good: [ inactive | Э  | ]            |
| Power-On-Fail:             | [  | inactive ]   |
| Power-Ctrl-Lock: [ permane | ən | t lock ] <<< |
| Power-System-Status: [ Bad | £  | ] <<<        |
| Front-Panel Power Button:  | [  | Disabled ]   |
| Front-Panel Reset Button:  | [  | Disabled ]   |
| OP-CCODE:[ Success ]       |    |              |
|                            |    |              |

| [ help ]# power           |   |            |
|---------------------------|---|------------|
| OP:[ status ]             |   |            |
| Power-State:              | [ | on ]       |
| VDD-Power-Good:           | [ | active ]   |
| Power-On-Fail:            | [ | inactive ] |
| Power-Ctrl-Lock:          | [ | unlocked ] |
| Power-System-Status:      | [ | Good ]     |
| Front-Panel Power Button: | [ | Enabled ]  |
| Front-Panel Reset Button: | [ | Enabled ]  |
| OP-CCODE:[ Success ]      |   |            |
| [ power ]#                |   |            |
| セッション値の確認#                |   |            |

センサー値#

sensorsコマンドを実行し、電力センサーと電圧センサーの値を確認します。出力を、ブレードの 電源がオンになっている同じモデルと比較します。

[Reading]または[Status]列が特定のセンサーのNAである場合、常にハードウェア障害ではない可能性があります。

ログスニペット#

obf1##

| ob i ci ii |   |          |              |               |                   |            |        |         |       |        |       |      |     |        |          |           |
|------------|---|----------|--------------|---------------|-------------------|------------|--------|---------|-------|--------|-------|------|-----|--------|----------|-----------|
| 5:2019 Jan | 9 | 06:42:34 | GMT:3.1(20b) | :kernel:-:<   | 5>[se_pilot2_wake | eup_interr | upt]:2 | 563:USE | B HS: | VDD P  | ower  | = 0N |     |        |          |           |
| 5:2019 Jan | 9 | 06:42:34 | GMT:3.1(20b) | :IPMI:1686:   | Pilot3SrvPower.   | c:481: ->  | Power  | State   | On:   | LPC RE | SET i | S    | IN  | RESET; | power0nl | LPCOff[1] |
| 5:2019 Jan | 9 | 06:42:34 | GMT:3.1(20b) | :IPMI:1686:   | Pilot3SrvPower.   | c:481: ->  | Power  | State   | 0n:   | LPC RE | SET i | S    | IN  | RESET; | power0nl | LPCOff[2] |
| 5:2019 Jan | 9 | 06:42:34 | GMT:3.1(20b) | :IPMI:1686:   | Pilot3SrvPower.   | c:481: ->  | Power  | State   | 0n:   | LPC RE | SET i | S    | IN  | RESET; | power0nl | LPCOff[3] |
| 5:2019 Jan | 9 | 06:42:34 | GMT:3.1(20b) | :IPMI:1686:   | Pilot3SrvPower.   | c:481: ->  | Power  | State   | 0n:   | LPC RE | SET i | S    | IN  | RESET; | power0nl | LPCOff[4] |
| 5:2019 Jan | 9 | 06:42:34 | GMT:3.1(20b) | :IPMI:1686:   | Pilot3SrvPower.   | c:481: ->  | Power  | State   | 0n:   | LPC RE | SET i | S    | IN  | RESET; | power0nl | LPCOff[5] |
| 5:2019 Jan | 9 | 06:42:34 | GMT:3.1(20b) | :IPMI:1686:   | Pilot3SrvPower.   | c:481: ->  | Power  | State   | 0n:   | LPC RE | SET i | S    | IN  | RESET; | power0nl | LPCOff[6] |
| 5:2019 Jan | 9 | 06:42:34 | GMT:3.1(20b) | :IPMI:1686:   | Pilot3SrvPower.   | c:481: ->  | Power  | State   | 0n:   | LPC RE | SET i | S    | IN  | RESET; | power0nl | LPCOff[7] |
| 5:2019 Jan | 9 | 06:42:34 | GMT:3.1(20b) | :IPMI:1686:   | Pilot3SrvPower.   | c:481: ->  | Power  | State   | On:   | LPC RE | SET i | S    | IN  | RESET; | power0nl | LPCOff[8] |
| 5:2019 Jan | 9 | 06:42:34 | GMT:3.1(20b) | :IPMI:1686:   | Pilot3SrvPower.   | c:481: ->  | Power  | State   | 0n:   | LPC RE | SET i | S    | IN  | RESET; | power0nl | LPCOff[9] |
| 5:2019 Jan | 9 | 06:42:34 | GMT:3.1(20b) | :IPMI:1686:   | Pilot3SrvPower.   | c:481: ->  | Power  | State   | 0n:   | LPC RE | SET i | S    | IN  | RESET; | power0nl | LPCOff[a] |
| 5:2019 Jan | 9 | 06:42:34 | GMT:3.1(20b) | :IPMI:1686:   | Pilot3SrvPower.   | c:481: ->  | Power  | State   | 0n:   | LPC RE | SET i | S    | IN  | RESET; | power0nl | LPCOff[b] |
| 5:2019 Jan | 9 | 06:42:34 | GMT:3.1(20b) | :IPMI:1686:   | Pilot3SrvPower.   | c:481: ->  | Power  | State   | 0n:   | LPC RE | SET i | S    | IN  | RESET; | power0nl | LPCOff[c] |
| 5:2019 Jan | 9 | 06:42:34 | GMT:3.1(20b) | :IPMI:1686:   | Pilot3SrvPower.   | c:481: ->  | Power  | State   | On:   | LPC RE | SET i | S    | IN  | RESET; | power0nl | LPCOff[d] |
| C. 2010 1  | 0 | 00.40.04 | CMT. 2 1/204 | . TOMT. 1000. | D-1-+             | - 401      | Dation | Ctata   | 0     | LDC DE | CET 4 | -    | TAL | DECET. |          | 00044[-1  |

Sel.log#

CIMC |プラットフォームアラートPOWER\_ON\_FAIL #0xde |予測障害がアサートされました |アサート

**power-on-fail.hist**(tmp/techsupport\_pidXXXX/CIMCX\_TechSupport-nvram.tar.gz内)

| power-on-fail.hist         | t.log      |             |              |              |          |       |          |           |          |
|----------------------------|------------|-------------|--------------|--------------|----------|-------|----------|-----------|----------|
| <failure>Tue Jan</failure> | 8 20:19:48 | 3 2019 >>>: | >>>>>> fa    | iled state   |          |       |          |           |          |
| Sensor Name                | Reading    | Unit        | Status       | LNR          | LC       | LNC   | UNC      | UC        | UNR      |
|                            | =========  | =========== | === ======== | ============ | ======== |       | ======== | ========= | ======== |
| P3V_BAT_SCALED             | 2.973      | Volts       | OK           | na           | 2.011    | 2.403 | na       | 4.005     | na       |
| P5V_STBY                   | na         | Volts       | na           | 4.242        | 4.483    | na    | na       | 5.519     | 5.760    |
| P3V3_STBY                  | na         | Volts       | na           | 2.797        | 2.955    | na    | na       | 3.634     | 3.808    |
| P1V1_SSB_STBY              | na         | Volts       | na           | 0.931        | 0.989    | na    | na       | 1.212     | 1.271    |
| P1V8_STBY                  | na         | Volts       | na           | 1.523        | 1.610    | na    | na       | 1.988     | 2.076    |
| P1V0_STBY                  | na         | Volts       | na           | 0.844        | 0.892    | na    | na       | 1.106     | 1.154    |
| P1V5_STBY                  | na         | Volts       | na           | 1.271        | 1.348    | na    | na       | 1.659     | 1.727    |
| P0V75_STBY                 | na         | Volts       | na           | 0.631        | 0.669    | na    | na       | 0.834     | 0.863    |
| P12V                       | na         | Volts       | na           | 10.797       | 11.269   | na    | na       | 12.685    | 13.157   |
| P5V                        | na         | Volts       | na           | 4.493        | 4.680    | na    | na       | 5.288     | 5.499    |
| P3V3                       | na         | Volts       | na           | 2.964        | 3.089    | na    | na       | 3.494     | 3.619    |
| P1V5_SSB                   | na         | Volts       | na           | 1.349        | 1.404    | na    | na       | 1.583     | 1.646    |
| P1V1_SSB                   | na         | Volts       | na           | 0.983        | 1.030    | na    | na       | 1.162     | 1.209    |
| P1V8_SAS                   | na         | Volts       | na           | 1.615        | 1.685    | na    | na       | 1.907     | 1.977    |
| P1V5_SAS                   | na         | Volts       | na           | 1.349        | 1.404    | na    | na       | 1.583     | 1.646    |
| P1V0_SAS                   | na         | Volts       | na           | 0.796        | 0.842    | na    | na       | 1.162     | 1.217    |
| P1V0A_SAS                  | na         | Volts       | na           | 0.796        | 0.842    | na    | na       | 1.162     | 1.217    |
| P3V3_SAS                   | na         | Volts       | na           | 2.964        | 3.089    | na    | na       | 3.494     | 3.619    |
| P12V_SAS                   | na         | Volts       | na           | 10.797       | 11.269   | na    | na       | 12.685    | 13.157   |
| P0V75_SAS                  | na         | Volts       | na           | 0.679        | 0.702    | na    | na       | 0.796     | 0.827    |
| P1V05_VTT_P1               | na         | Volts       | na           | 0.913        | 0.952    | na    | na       | 1.076     | 1.123    |
| P1V05_VTT_P2               | na         | Volts       | na           | 0.897        | 0.936    | na    | na       | 1.061     | 1.108    |

上記の手順で問題が解決しない場合は、次の手順でUCSMとChassis techsupportのログバンドル を収集します。

問題の詳細な調査に役立ちます。

前述の症状を使用して、次の手順を試して問題を回復してください。

ステップ1:ブレードのFSMステータスが「Failed」で、説明が「state-MC Error(-20)」であることを確認します。

[Equipment] > [Chassis X] > [Server Y] > [FSM]に移動します

| Equipment / Chassis / Ch     | assis 1 / Servers | / Server 1           |                     |            |                |              |                 |         |        |     | _          |              |     |
|------------------------------|-------------------|----------------------|---------------------|------------|----------------|--------------|-----------------|---------|--------|-----|------------|--------------|-----|
| General Inventory            | Virtual Machines  | Installed Firmware   | CIMC Sessions       | SEL Logo   | VIF Paths      | Health       | Diagnostice     | Faults  | Events | FSM | Statistics | Temperatures | Pov |
| FSM Status                   | Fail              |                      |                     |            |                |              |                 |         |        |     |            |              |     |
| Description                  | \$3               |                      |                     |            |                |              |                 |         |        |     |            |              |     |
| Current FSM Name             | Discover          |                      |                     |            |                |              |                 |         |        |     |            |              |     |
| Completed at                 |                   |                      |                     |            |                |              |                 |         |        |     |            |              |     |
| Progress Status              | 1                 |                      |                     |            | 13%            |              |                 |         |        |     |            |              |     |
| Remote Invocation Result     | End Point Pro     | tocol Error          |                     |            |                |              |                 |         |        |     |            |              |     |
| Remote Invocation Error Code | 1002              |                      |                     |            |                |              |                 |         |        |     |            |              |     |
| Remote Invocation Descriptio | n Unable to cha   | nge server power sta | te-MC Error(-20): I | Management | controller can | not or faile | d in processing | request |        |     |            |              |     |

ステップ2:影響を受けるブレードのシリアル番号をメモし、ブレードを使用停止します。

<u><< IMP:問題のあるブレードのシリアル番号は、[General]タブからメモしてから使用停止します</u> <u>。これは、ステップ4 >>>の後段階で必要になります</u>

[Equipment] > [Chassis X] > [Server Y] > [General] > [Server Maintenance] > [Decommission] > [Ok]に移動します。

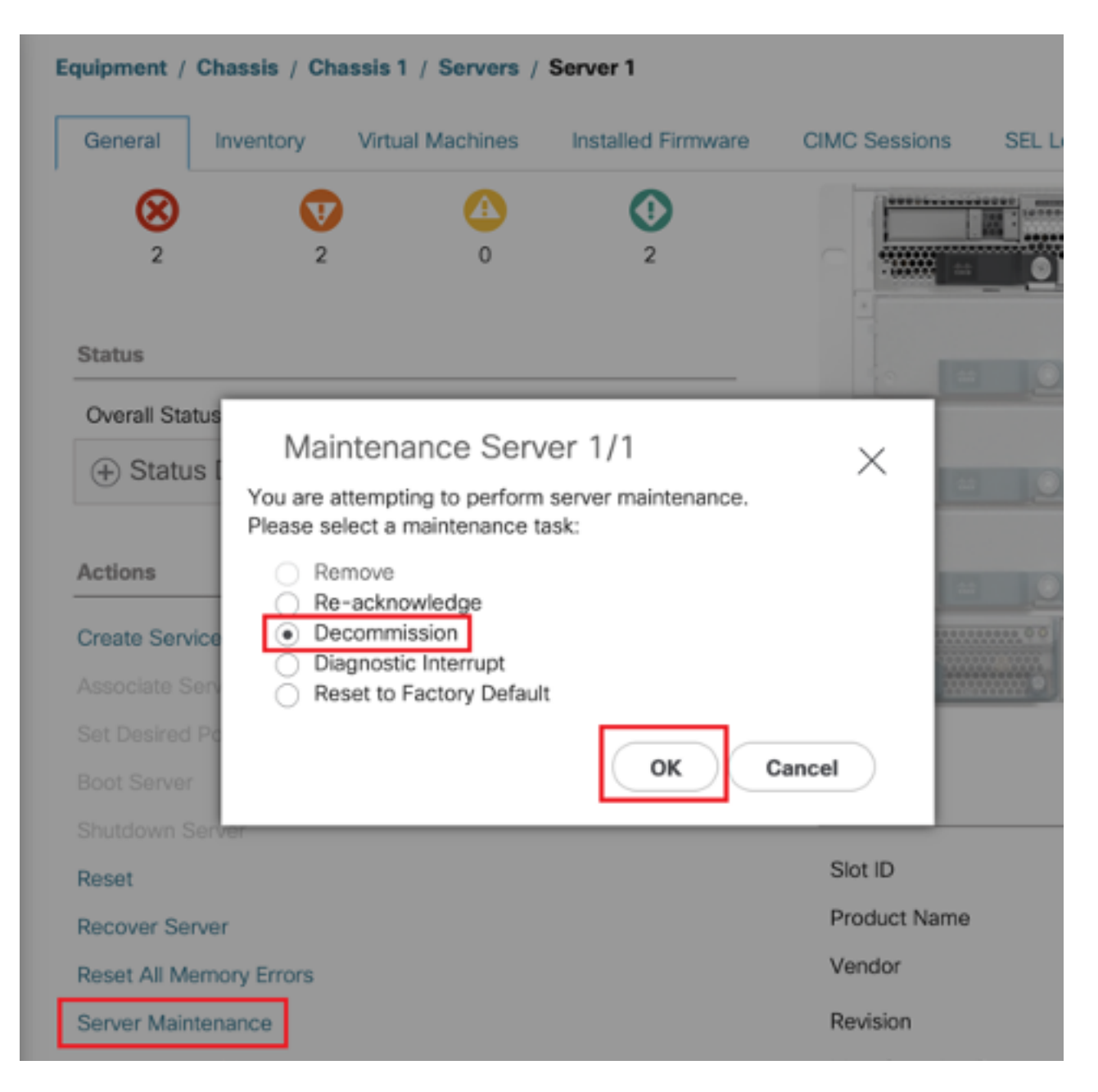

ステップ3:FI-A/B# reset slot x/y

たとえば、#Chassis2-Server 1が影響を受けます。

FI-A# reset slot 2/1

上記のコマンドを実行してから30~40秒間待ちます

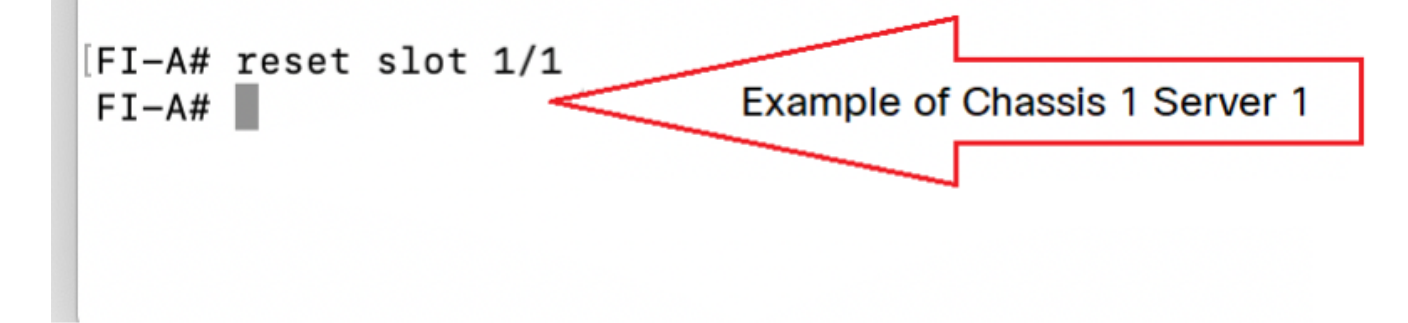

ステップ4:廃止されたブレードを再稼働します。

[Equipment] > [Decommissioned] > [Servers] > [Find the server that we decommissioned <u>(Find</u> <u>correct blade with Serial number with the Step-2 before decommissioning)</u>] > [Check Recommission Tick box against correct Blade <u>(Validate with Serial number)</u>] > [Save Changes]]

| Equipment              |                                                            |          |                |                      |          |               |                                                                            |     |
|------------------------|------------------------------------------------------------|----------|----------------|----------------------|----------|---------------|----------------------------------------------------------------------------|-----|
| Main Topology View Fat | bric Interconnects Servers                                 | Thermal  | Decommissioned | Firmware Management  | Policies | Faults Dia    | gnostics                                                                   |     |
| + - Ty Advanced Filter | 수 Export 🖷 Print                                           |          |                |                      |          |               |                                                                            | ₽   |
| Name                   | Recommission                                               | D        | Vendor         | PID                  |          | Model         | Serial                                                                     |     |
| Chassis                |                                                            |          |                |                      |          |               |                                                                            |     |
| FEX                    |                                                            |          |                |                      |          |               |                                                                            |     |
| Rack-Mounts            |                                                            |          |                |                      |          |               |                                                                            |     |
|                        |                                                            |          |                |                      |          |               |                                                                            |     |
| Blade Server UCSB-B4   | 420-M3                                                     | N/A      | Cisco Sy       | stems Inc UCSB-B     | 420-M3   | Cisco UCS B42 | 20 M3                                                                      |     |
|                        | Step-2:<br>Check the tick-box to<br>recommission the Blade | <u> </u> |                |                      | -        |               | Step-1:<br>Find the Blade with Serial<br>Number that was<br>decommissioned |     |
|                        |                                                            |          | 🕀 Add 🖻 Delete | Info                 |          |               |                                                                            |     |
|                        |                                                            |          |                | Step-3: Save Changes | >        | Save Cl       | hanges Reset Valu                                                          | les |

ステップ5:スロットを解決します(確認された場合)。

[Equipment] > [Chassis X] > [Server Y]に移動します。

推奨するブレードの[スロット問題の解決]ポップアップが表示された場合は、シリアル番号を確認し、[**ここ]をクリックしてスロット内のサーバを受け入**れます。

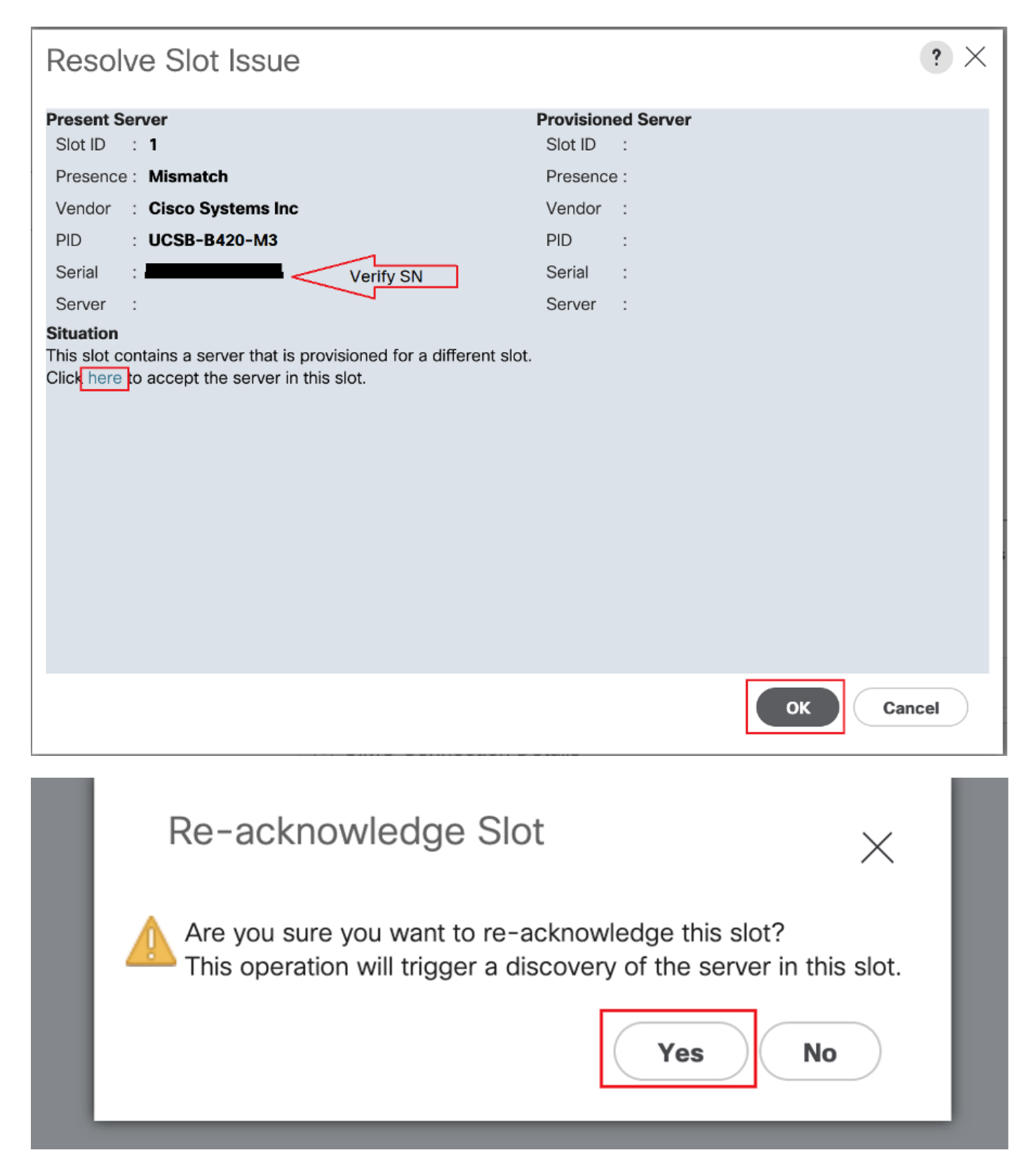

#### ブレードの検出を開始します。

サーバ検出が完了するまで待ちます。[Server FSM]タブで進行状況を監視します。

ステップ6:ステップ1 ~ 5でヘルプが表示されず、FSMに再び障害が発生した場合**は、ブレード** を取り外し、物理的に取り付け直してみます。

それでもサーバがCisco TACへのアクセスを検出できない場合は、これがハードウェアの問題で す。  ${\tt NOTE:}~$  If you have B200 M4 blade and notice failure scenario #2 , please refer following bug and Contact TAC

<u>CSCuv90289</u>

B200 M4 fails to power on due to POWER\_SYS\_FLT

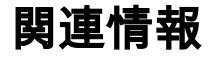

シャーシの検出手順

<u>UCSMサーバ管理ガイド</u>